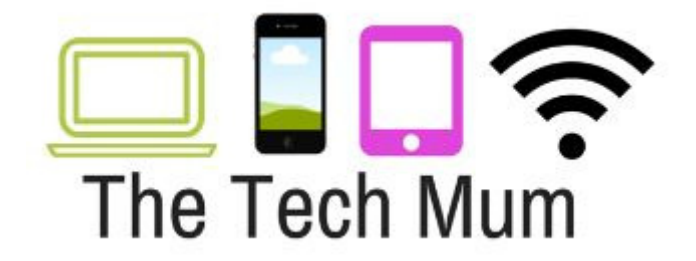

## **GOOGLE Safe Search Settings**

PLEASE NOTE:

You need to have a gmail account to turn on Google SafeSearch.

The following instructions are for Laptop and Desktop Computers. Mobile Device instructions are below them.

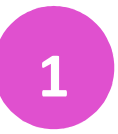

Sign into your gmail account

In the address bar of your browser, type in <u>www.google.com/preferences</u> and press enter

www.google.com/preferences

3

Place a tick in the box next to Turn on SafeSearch

| Cearch Cettings                                             |                                                                                                    |
|-------------------------------------------------------------|----------------------------------------------------------------------------------------------------|
| Search results Safe Se<br>Languages Safe Se<br>Help Safe Se | earch filters<br>earch can help you block inappropriate or explicit images from your Google Search results. The<br>earch filter isn't 100% accurate, but it helps you avoid most violent and adult content.<br>I on SafeSearch Lock SafeSearch |

www.TheTechMum.com

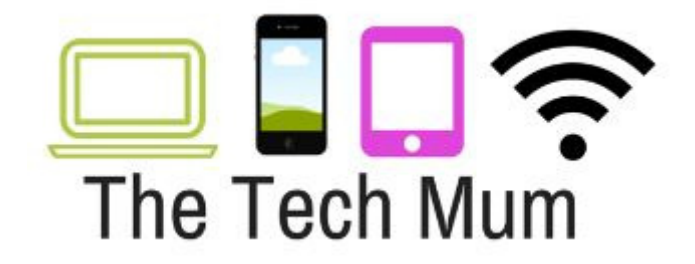

Click on Lock SafeSearch

5

4

You will be prompted to enter your gmail account password

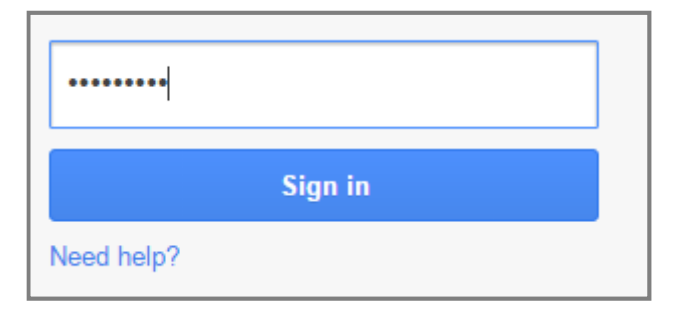

Type in your password and press Sign in

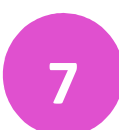

6

Click on LockSearch

| SafeSearch Filte | ring                                                                                                    |
|------------------|----------------------------------------------------------------------------------------------------|
|                  | « Back to Search settings                                                                                                    |
|                  | Lock SaleSearch                                                                                                    |
|                  | Locking SafeSearch sets SafeSearch to use strict filtering and restricts the ability of users to change this<br>preference. Strict filtering filters both explicit text and explicit images from your search results. Learn more |
| <b>_</b>         | Lock SafeSearch Cancel                                                                                                    |
|                  |                                                                                                    |

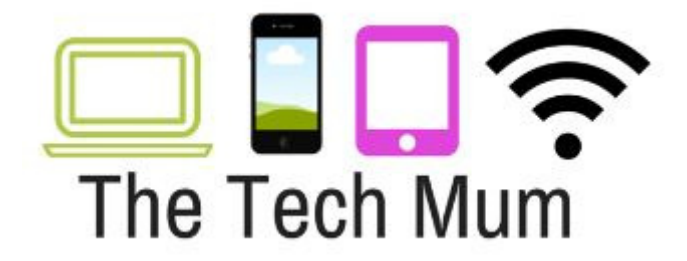

The coloured balls on the top right of the screen indicate that Google SafeSearch has been activated.

| SafeSearch Filtering                                                                                                    |                                                                                                    |
|----------------------------------------------------------------------------------------------------|----------------------------------------------------------------------------------------------------|
|                                                                                                    | colored balls to the top of all search pages. If the                                                                                                    |
| Web Images Videos Maps News Shopping Mail mete  Google Games SateSearch is locked Search:  to the web  pages from the UK                                                                                                    |                                                                                                    |
| Web IB Show options       Results 1 - 10 of about 997,000,0         Free online games       Sport         www.google.co.uM/g       Play fan video games on your Google homepage       Sport         Play or 3000 free online games including arcade games, puzzle games, funny games, sports games, shorting games, and morel New free games every day at       Shorting - Mibble Some - Fuzzle - Adventure         Www.addctinggames.com - Catched - Similar       Games at Minicip.com - Play Free Games       Play Free Games         Play free Colline Games and more       Jiii Ball Food - Olack Free Pool       Jiii Ball Food - Somt - Acthen - Diak Free Pool         Www.minicip.com - Catched - Similar       Jiii Ball Food - Somt - Catchen - Similar       Jiii Ball Food - Similar | 00 o Somes (definition) with Safesearch on. (0.19 seccord<br>sored Link<br>Sportsone<br>annual sector of the sector of the sector of the sector<br>of the sector of the sector of the sector of the sector<br>of the sector of the sector of the sector of the sector<br>of the sector of the sector of the sector of the sector<br>of the sector of the sector of the sector of the sector<br>of the sector of the sector of the sector of the sector<br>of the sector of the sector of the sector of the sector<br>of the sector of the sector of the sector of the sector of the sector<br>of the sector of the sector of the |
| « Back to Search settings                                                                                                    |                                                                                                    |

9 You can now close the tab on the browser

8

Remember to do this for each browser that is available for use on your computer. Ex. Chrome, Internet Explorer, Firefox.

Mobile Device Instructions on the next page.....

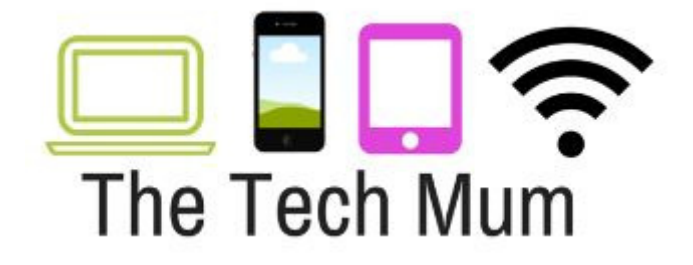

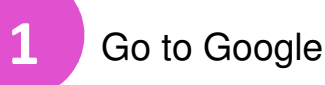

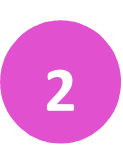

Scroll down and select Settings

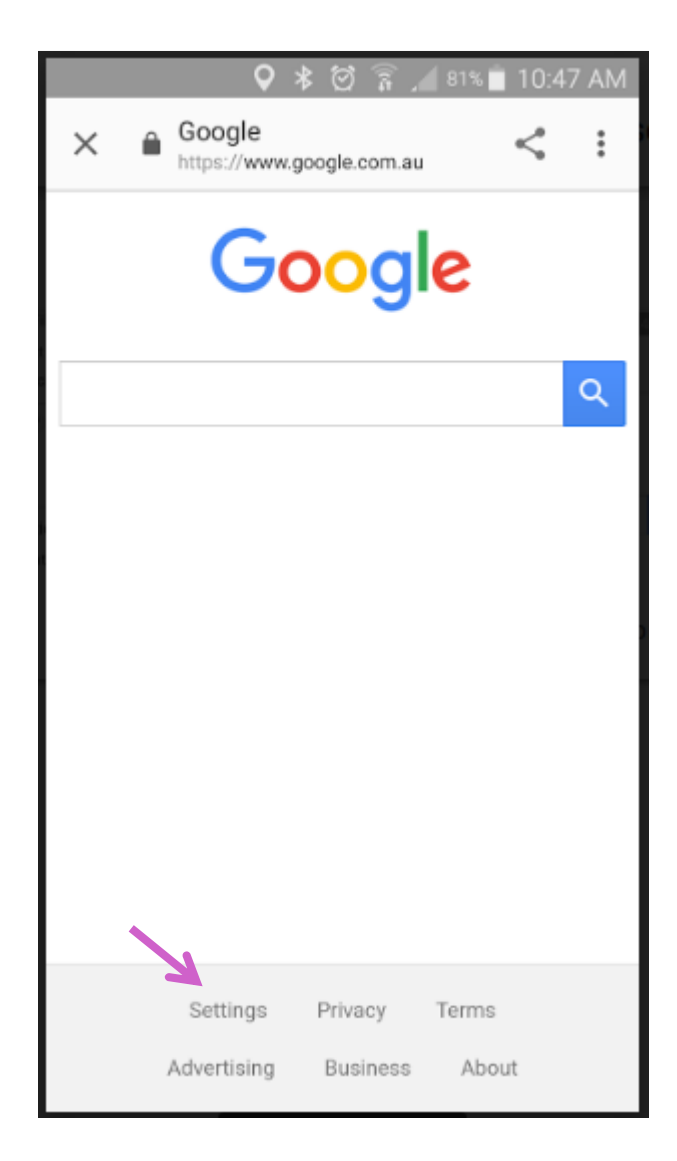

www.TheTechMum.com

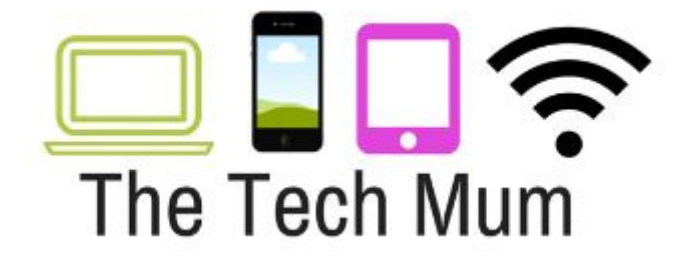

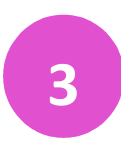

Select Search Settings

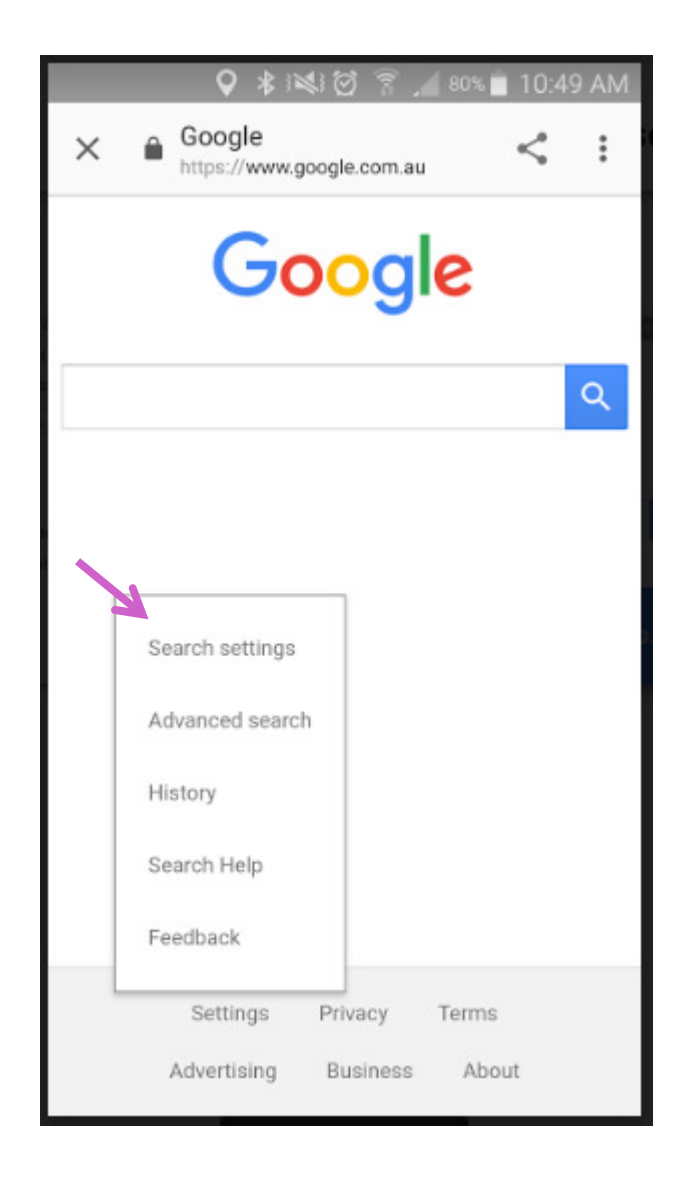

www.TheTechMum.com

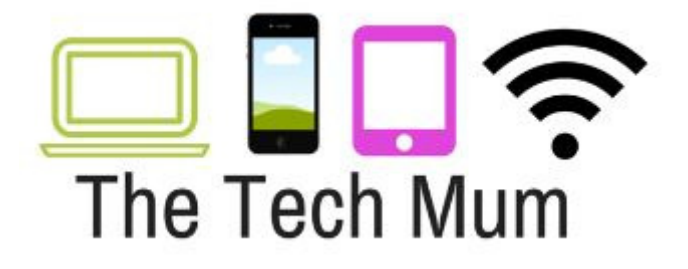

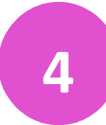

Select the Filter explicit results option

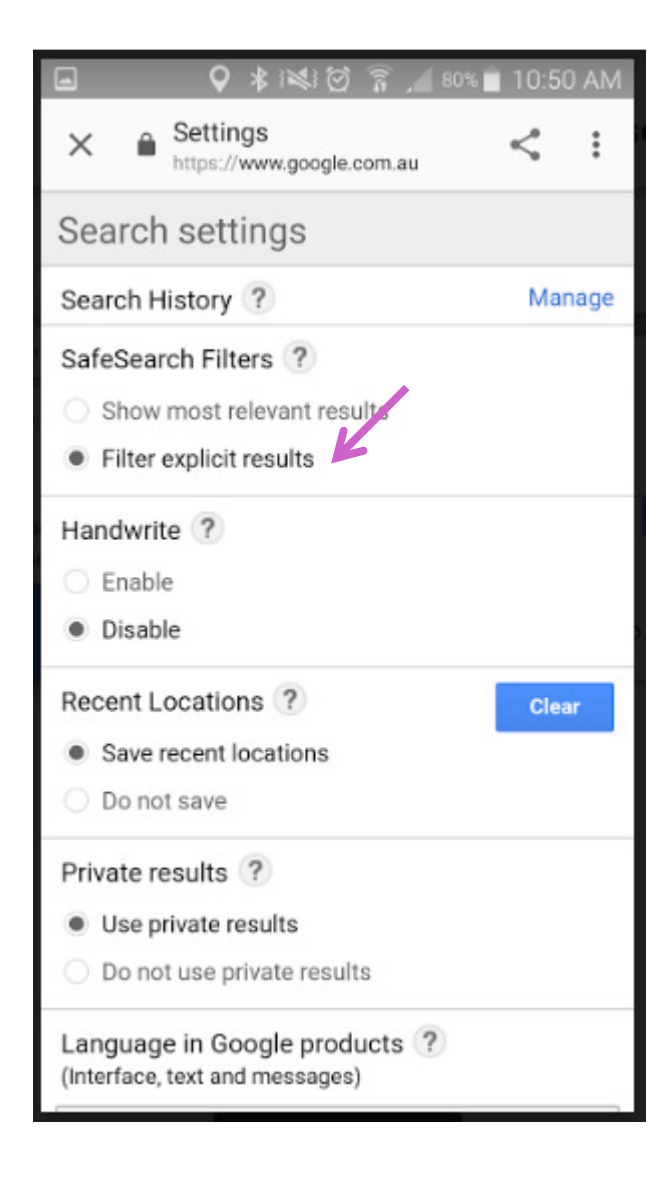

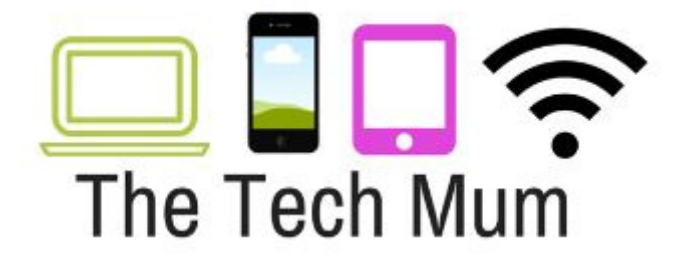

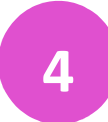

## Press Save

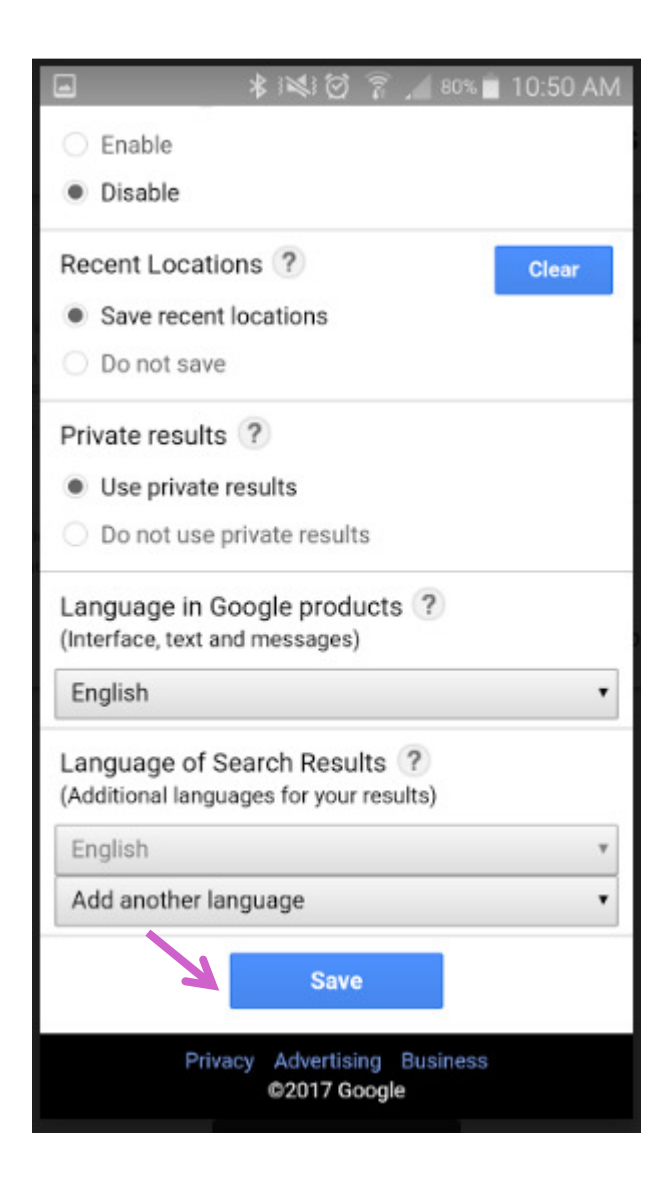